※InternetExplorer 瀏覽器:

1、點選瀏覽器「功能表列」→「工具(T)」→「網際網路選項(0)」;

或點選瀏覽器右上方「ОО」」圖示→「網際網路選項(0)」。

| A REAL PROPERTY OF A REAL PROPERTY OF A REAL PROPER |                                         |                                                        |
|----------------------------------------------------------------------------------------------------|-----------------------------------------|--------------------------------------------------------|
| ← 🗇 🧟 https://portal.tbb.co 🔎 - 🔒 🖒                                                                                                    | 🧔 臺灣中小企業銀行 🗙                            |                                                        |
| 檔案(F) 編輯(E) 檢視(V) 我的最愛(A) 工具(T)                                                                                                    | 說明(H)                                   | 列印(P) •                                                |
| 🏠 ▼ 🗟 ▼ 🖃 幈 ▼ 網頁(P)▼ 安全性(S)▼                                                                                                    | 工具(0) - 🕢 🔊 🕅 🕅                         | <ul><li>檔案(F)</li><li>縮放(Z) (130%)</li><li>▶</li></ul> |
| 100 <sup>™</sup> ANNIVERSARY<br>臺灣企銀                                                                                                    |                                         | 安全性(S)<br>將網站新增到 [開始] 功能表(M)<br>檢視下載(N) Ctrl+J         |
| 一般網路銀行 企業網路銀行 全球金融網                                                                                                    |                                         | 管理附加元件(M)<br>F12 開發人員工具(L)<br>移至釘選的網站(G)               |
| 建識瀏覽器版本為IE7.0以上                                                                                                    |                                         | 網際網路選項(O)<br>關於 Internet Explorer(A)                   |
| <u> </u>                                                                                                    |                                         | O Play                                                 |
|                                                                                                    |                                         |                                                        |
| 簽入密碼                                                                                                    |                                         |                                                        |
| 顯示動態鍵盤                                                                                                    | → 重要公告                                  | → 最新消息                                                 |
| ♀忘記密碼說明 登入 清除                                                                                                    | + 一般網銀電子簽章交易無法使用之                       | 處理方式                                                   |
| 一般網銀 線上由請                                                                                                    | +企業網報憑證載具使用異常處理方<br>+一般網銀、eATM等手續費優惠取》  | 式<br>約公告<br>                                           |
|                                                                                                    | +自103年7月11日一般朝銀賀測元件<br>+為保護您交易安全,請確認網路銀 | 行之網址! + 企業網銀新增「臺/外幣匯                                   |
| · 網路ATM 由此登入                                                                                                    |                                         |                                                        |
|                                                                                                    |                                         | * 130% •i                                              |

- 2、於「網際網路選項」頁面,點選「進階」頁籤,並於設定區下拉至「安全 性」項目。
- 3、勾選啟用「使用 TLS1.0」項目,若有「使用 TLS1.1」、「使用 TLS1.2」項 目亦一併勾選啟用,再點擊「確定」按鈕。
- 4、設定完成後請關閉所有 IE 瀏覽器,再重新開啟網頁。

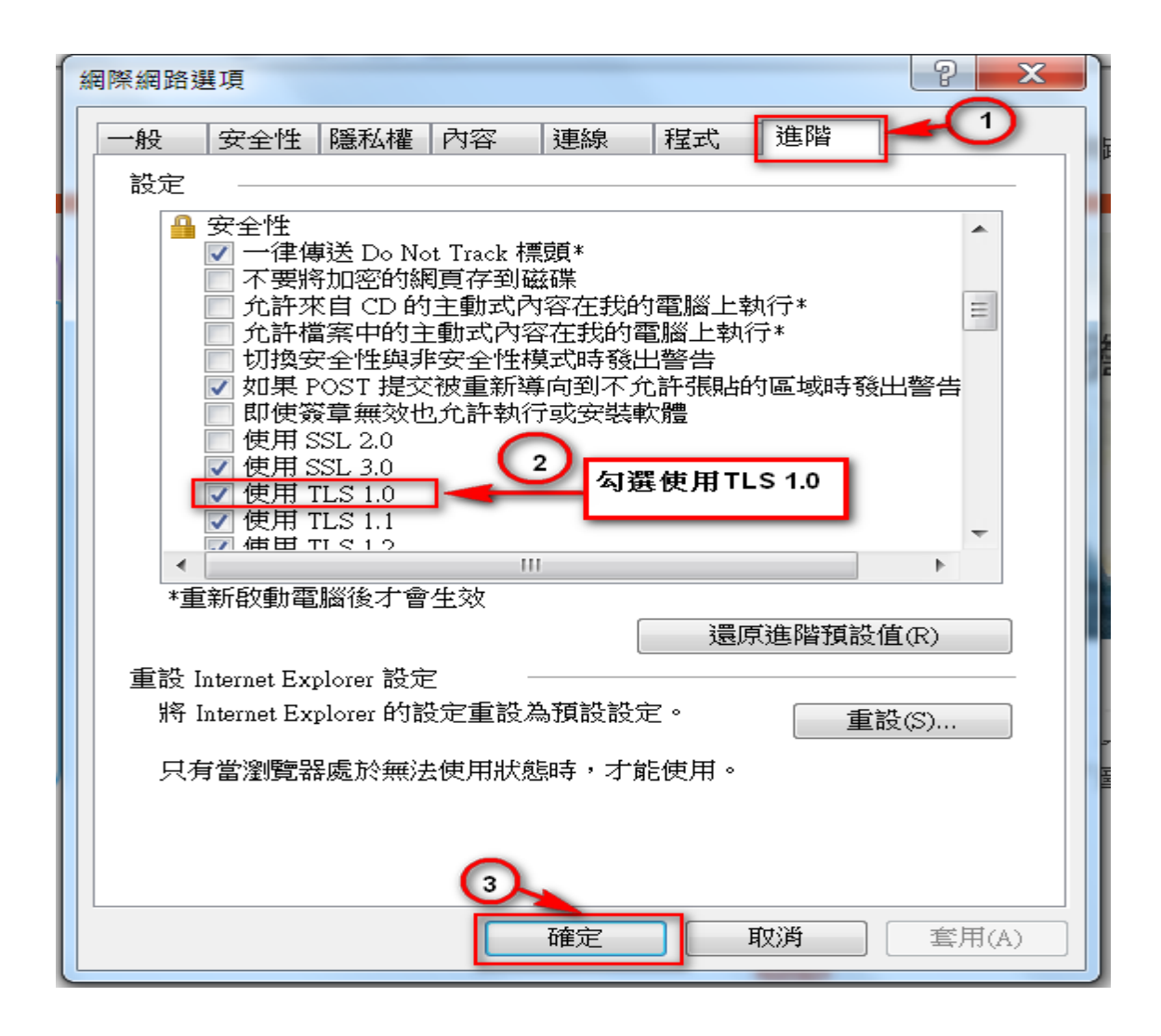